## 1 Formular aufrufen

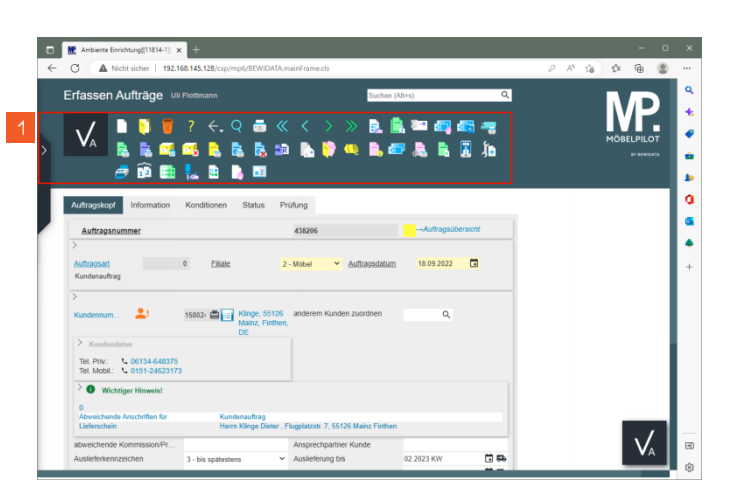

- 1 Klicken Sie auf die Gruppe .
- 2 Kontaktdaten einpflegen

| Ginet Manager     Ginet Manager     Ginet Manager     Gostenburget     Systemogaben     Bedesnungsaseklang u     Dostumerek     Ekstrantonverwahng     Ackelvensitung     Kandenverwahng | an <u>Sutan (Max)</u>                                                       |  |
|----------------------------------------------------------------------------------------------------|-----------------------------------------------------------------------------|--|
| Kunicen-stammarcen                                                                                                    | A38296Auftragesberster<br>Eilale 2-Meler - Auftragesterum 18.09.2022        |  |
|                                                                                                    | CE Marge, 5136 anderem Kunden zuordeen Q.<br>DE DE                          |  |
|                                                                                                    | Kundenauftrag<br>Herrn Klinge Dieter , Flugglatzstr 7, 55126 Mairuz Firthen |  |

Klicken Sie auf die Schaltfläche Menü auf-/zuklappen (Alt+M).

| ← C ▲ Nicht sicher   192.16                | 145.128/csp/mp6/8EWIDATA.mainFrame.cls                   | P                 | A G & @ @   |
|--------------------------------------------|----------------------------------------------------------|-------------------|-------------|
| Formular suchen Grinet_Manager MOBELPILOT  | ann Suchen (Alt+s)                                       | ۹                 | MP.         |
| Systemvorgaben                             |                                                          |                   | MÖBELPILOT  |
| Bedienungsanleitung u.<br>Dokumentation    | <\ 🗟 🗟 🛍 🔝 🏹 👊 🖺 💷 🎜                                     | i 📑 🦉 Ja          | BT BENIGATA |
| A Personalbereich                          | 1 🔁 🎫                                                    |                   |             |
| , Lieferanterwerwaltung                    |                                                          |                   |             |
| Artikelverwaltung                          | en Status Prüfung                                        |                   |             |
| Kundenverwaltung                           |                                                          |                   |             |
| Fowellerte Kundensuche                     | 438206                                                   | Auftragsübersicht |             |
| Suchen Kundenanschriften                   |                                                          |                   |             |
| Kunden-Verzeichnis                         | Eliale 2 - Mobel Y Auftragsdatum 11                      | 09.2022           |             |
| Kunden-Serienbriefe                        |                                                          |                   |             |
| Angebotsverwaltung                         |                                                          |                   |             |
| auftragsverwaltung                         | Klinge, 55126 anderem Kunden zuordnen Mainz, Finthen,    | ٩                 |             |
| 📇 Druckprogramme                           | UL.                                                      |                   |             |
| Bestand und Inventur                       |                                                          |                   |             |
| Eingangsrechnungen                         |                                                          |                   |             |
| L. Statistiken                             |                                                          |                   |             |
| + Markeng                                  |                                                          |                   |             |
| FiBu-Schnitstelle     Kassenkonstelligtige | Kundenauftrag                                            |                   |             |
| Abschlussnonramme                          | merm kange useter , riugpiatzstr. 7, 55126 Mainz Finthen |                   | . /         |
|                                            | Ansprechpartner Kunde                                    |                   |             |

3 Geben Sie im Feld ein.

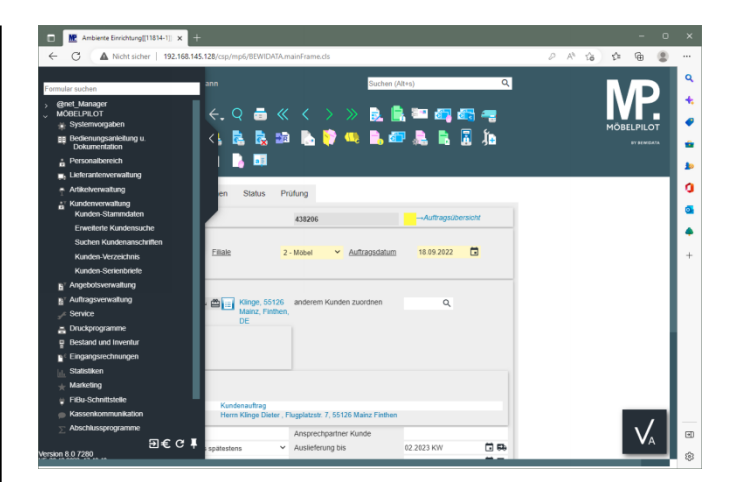

| ← ⊖ 🕷 http://192.168.145.128/csp/mp6/8EWIDATA.mainFrame.cls |                                                 | - □ ×<br>2- n★☆ 0    |
|-------------------------------------------------------------|-------------------------------------------------|----------------------|
| Ambiente Einrichtung ×                                      |                                                 |                      |
| Lieferanten-Stammdaten admin                                | Suchen (Alt+s)                                  |                      |
| U 🖗 M                                                       | · 82 ···· 1. • 1. • 1. • 1. • 1. • 1. • 1. •    | NORE/JILOT<br>THEMAN |
| Algemein* Information Bankverbind. u. FiBu Kalkulation*     | Prüfung                                         |                      |
| Lieferanton-Nr.                                             | •                                               |                      |
| offene Lieferantenbestellungenöffene KV mit Positionen      | a des Lieferantenjalle Lieferantenbestellungen  |                      |
|                                                             |                                                 |                      |
| ZR-Nummer                                                   | হ'হ'                                            |                      |
| Anschrift                                                   |                                                 |                      |
| Arrede                                                      | 8 - Firma                                       |                      |
| Name 1                                                      | NW Norbert Wöstmann Designmöbel GmbH & Co. KG × |                      |
| Name 2                                                      |                                                 |                      |
| Name 3                                                      |                                                 |                      |
| Kurzbezeichnung                                             | ব                                               |                      |
| Strasse 4                                                   |                                                 |                      |
| Postfach                                                    |                                                 |                      |
| PLZ (Strasse)                                               | Ortsbezeichnung                                 |                      |
| PLZ (Postfach)                                              | Ortsteil                                        |                      |
| Land Deutschland - DE                                       | Gebiet                                          |                      |
| Briefanrede                                                 |                                                 |                      |
| Erreichbar                                                  |                                                 |                      |
| Telefon                                                     |                                                 |                      |
| Telefax-Nr.                                                 |                                                 | ~                    |

Klicken Sie auf das Eingabefeld Kurzbezeichnung.

| Lieferanten-Stammdaten inten tering tering to the statutors in the statutor intervention of the statutors in the statutor intervention of the statutors intervention of the statutors inte                                                                                                    | ← →<br>M Ambient | Me http://192.168.145.128/csp/mp5/BE<br>Me Einrichtung × | WIDATA.mainFrame.cls                  |                                         | - C Suchen        | _ | ) –<br>10 جو | □ ×<br>★ ✿ ● |
|----------------------------------------------------------------------------------------------------|------------------|----------------------------------------------------------|---------------------------------------|-----------------------------------------|-------------------|---|--------------|--------------|
| Agreent     Internation     Banyerbind     Internation     Banyerbind     Internation     Banyerbind     Internation     Banyerbind     Internation     Banyerbind     Internation     Banyerbind     Internation     Banyerbind     Internation     Banyerbind     Internation     Internation <th>Li</th> <th>eferanten-Stammdate</th> <th>8<b>n</b> admin</th> <th></th> <th>Suchen (Alt+s)</th> <th>2</th> <th>MP</th> <th>^</th>                                                                                                    | Li               | eferanten-Stammdate                                      | 8 <b>n</b> admin                      |                                         | Suchen (Alt+s)    | 2 | MP           | ^            |
| Agreement in Internation Banaverbond u PBu Kanuatoon Protong  Laferantes.Re.                                                                                                    |                  | 🖌 🗋 🏹 🗊 ? 🗧                                              | - • • 🛋 «< < > »                      | · 🎫 📲 💺 🌭 🛄 ன                           | i 🛅 💫 🗈 🔫         |   | HOBELPILOT   |              |
| Agenetic     International in a server of the server of the                                                                                                    |                  | U 🐼 M                                                    |                                       |                                         | _                 |   |              |              |
| Lukraama Ku     •       Particular Transiener     •       28 Nammer     •       28 Nammer     •       Amerikan     •       Amerikan     •       Name     •       Amerikan     •       Name     •       Amerikan     •       Name     •       Amerikan     •       Name     •       Amerikan     •       Name     •       Amerikan     •       Amerikan     •       Patan     •       Patan     •       Patan     •       Patan                                                                                                    |                  | information Ba                                           | nkverbind. u. Fibu Kalkulation *      | Prutung                                 |                   |   |              | -            |
|                                                                                                    |                  | Lieferanten-Nr.                                          |                                       | +                                       |                   |   |              |              |
| Parada Pundineer     Image: Construction of the construction of the construction                                                                                                    |                  | offene Lieferanten                                       | bestellungenjoffene KV mit Positioner | n des Lieferantenjalle Lieferantenbeste | llungen           |   |              |              |
| ZR Ausmer     Image: Control of Control of Control                                                                                                    | 2                | Anzahl Positionen                                        |                                       |                                         |                   |   |              |              |
| Z Raumanie     Image: Constraint of the constraint of the constraint of the                                                                                                    |                  |                                                          |                                       |                                         |                   |   |              |              |
| Annulation<br>Arrent E. Fina E. Fina E.                                                                                                    |                  | ZR-Nummer                                                |                                       |                                         | Q 2               |   |              |              |
| Averale EFime EFime E. Fime E. Fim                                                                                                    |                  | <ul> <li>Anschrift</li> </ul>                            |                                       |                                         |                   |   |              |              |
| Name 1 Mithoder Windmarn Designendel Grafel 4.Ce. KD<br>Name 3<br>Name 3<br>Stratschedung<br>Putz Synamic<br>Putz Synamic<br>Luff Constant<br>Luff Constant |                  | Anrede                                                   |                                       | 8 - Firma                               | -                 |   |              |              |
| Nama 2<br>Nama 2<br>Sazzaszkónnag<br>Dozase<br>Pretroh<br>P2/2 (Parska)<br>Lené Deutodand - DE Oriskal<br>Lené Deutodand - DE Oriskal                                                                                                    |                  | Name 1                                                   |                                       | NW Norbert Wöstmann Designmöbel         | GmbH & Co. KG     |   |              |              |
| Name 3  Survey Section 10 and 10 and                                                                                                    |                  | Name 2                                                   |                                       |                                         |                   |   |              |              |
| Kurdsteindung         Here Name         Kark         Kark           Datas         Petribuh         Petribuh         Petribah         Petribuh         Petribu                                                                                                    |                  | Name 3                                                   |                                       |                                         |                   |   |              |              |
| Draws     Image: Constraint of the constraint of the const                                                                                                    |                  | Kurzbezeichnung                                          |                                       | NW Norbert Wöstmann Designmöbel         | GmbH & Co. KG × Q |   |              |              |
| Petalah PLZ (Pasa) PLZ (Pasa) PLZ                                                                                                    |                  | Strasse                                                  | 0                                     |                                         |                   |   |              |              |
| PLZ (Straws)     Image: Onticeschung       PLZ (Prints)     Onticel       Lond     Destriction - DE       Destriction - DE     Image: Ontice - DE       Destriction - DE     Solarity Channe und Homes                                                                                                    |                  | Postfach                                                 |                                       |                                         |                   |   |              |              |
| PIZ (Pusified) Ontrial Outside Land Outside Annual Outside Annual                                                                                                    |                  | PLZ (Strasse)                                            | <u>ବ</u> 🖂                            | Ortsbezeichnung                         |                   |   |              |              |
| Land Deutschland - DE Gobiet Sehr geelvrie Damon und Hennen.                                                                                                    |                  | PLZ (Postfach)                                           |                                       | Ortsteil                                |                   |   |              |              |
| Briefannede Sehr geehrte Damen und Herren.                                                                                                    |                  | Land                                                     | Deutschland - DE                      | Gebiet                                  |                   |   |              |              |
|                                                                                                    |                  | Briefanrede                                              |                                       | Sehr geehrte Damen und Herren,          |                   |   |              |              |
| Erreichber                                                                                                    |                  | Erreichbar                                               |                                       |                                         |                   |   |              |              |
| Telefon                                                                                                    |                  | Telefon                                                  |                                       |                                         |                   |   |              |              |
| Telefax-Nr.                                                                                                    |                  | Telefax-Nr.                                              |                                       |                                         |                   |   |              | ~            |

## **6** Geben Sie **Wöstmann** im Feld **Kurzbezeichnung** ein.

| Mc. http://192.168.145.128/csp/<br>te Einsichtung × | mp5/BEWIDATA.mainFrame.cls             |                                             | ✓ C Suchen            | ۰ م        |
|-----------------------------------------------------|----------------------------------------|---------------------------------------------|-----------------------|------------|
| eferanten-Stamn                                     | ndaten admin                           |                                             | Suchen (Alt+s)        | MD         |
| V 🚳 M                                               | ? ← Q ≛ « <                            | > >> 🔤 🛲 🛼 🍫 🕵                              |                       | HOBELPILOT |
| Igemein * Information                               | Bankverbind. u. FiBu Kall              | sulation * Prüfung                          |                       |            |
| Lieferanten-Nr.                                     |                                        | +                                           |                       |            |
| offene Lief                                         | sastashastellunnasioffana KV mit I     | Coltispen des Lieferantenbille Lieferantenb | natalluman            |            |
| nzahl Positionen                                    | nancember certaingen piterie rev mit i | Canada and Canada and Canada and            | - one management      |            |
|                                                     |                                        |                                             |                       |            |
| ZR-Nummer                                           |                                        |                                             |                       |            |
| <ul> <li>Anschrift</li> </ul>                       |                                        |                                             |                       |            |
| Arrede                                              |                                        | B - Elema                                   |                       |            |
| Name 1                                              |                                        | NW Norbert Witchmann Declarge               | that Ganhill & Co. KG |            |
| Name 2                                              |                                        | In Holder Hosmann Deignin                   |                       |            |
| Name 3                                              |                                        |                                             |                       |            |
| Kurzbezeichnung                                     |                                        | Wöstmann                                    | × 😋                   |            |
| Strasse                                             |                                        | ~                                           |                       |            |
| Postfach                                            |                                        | 6                                           |                       |            |
| PLZ (Strasse)                                       |                                        | Ortsbezeichnung                             |                       |            |
| PLZ (Postfach)                                      |                                        | Ortsteil                                    |                       |            |
| Lend                                                | Deutschland - DE                       | Gobiet                                      |                       |            |
| Briefanrede                                         |                                        | Sehr geehrte Damen und Herren,              |                       |            |
|                                                     |                                        |                                             |                       |            |
| <ul> <li>Erreichbar</li> </ul>                      |                                        |                                             |                       |            |
| Erreichbar                                          |                                        |                                             |                       |            |

<sup>6</sup> Klicken Sie auf das Eingabefeld **Strasse**.

| e binschtung 🛛 🗌                                                                                                    |                                        |                                                                                                    | - O MORE               |            |
|----------------------------------------------------------------------------------------------------|----------------------------------------|----------------------------------------------------------------------------------------------------|------------------------|------------|
| eferanten-Stamn                                                                                                    | ndaten admin                           |                                                                                                    | Suchen (Alt+s)         |            |
|                                                                                                    |                                        |                                                                                                    |                        |            |
| /                                                                                                    | ? 🔶 🍳 📇 < <                            | > -> 📴 🖏 💫 🎭 🛄                                                                                                    | 🚄 🛅 👔 📫 🚟              | NOBELPILOT |
| 🔜 и 🛞 м                                                                                                    |                                        |                                                                                                    |                        |            |
|                                                                                                    |                                        | _                                                                                                    |                        |            |
| Igemein * Information                                                                                                    | Bankverbind. u. FiBu Kalk              | ulation * Prüfung                                                                                                    |                        |            |
| leferanten Nr.                                                                                                    |                                        | +                                                                                                    |                        |            |
| hillows I left                                                                                                    | and a basis in a second set of the set | nalitanon das Lieferenteninite Lieferenteni                                                                                                    |                        |            |
| nzahl Positionen                                                                                                    | erantenbestellungenottene K.V mit P    | ositionen des Lieferantenalle Lieferanteno                                                                                                    | estellungen            |            |
|                                                                                                    |                                        |                                                                                                    |                        |            |
| ZR-Nummer                                                                                                    |                                        |                                                                                                    | <u>क</u> .             |            |
| Anachrift                                                                                                    |                                        |                                                                                                    |                        |            |
|                                                                                                    |                                        |                                                                                                    |                        |            |
| Incode                                                                                                    |                                        | e Circo                                                                                                    |                        |            |
| Anrede                                                                                                    |                                        | 8 - Firma                                                                                                    |                        |            |
| Arrede<br>Name 1                                                                                                    |                                        | 8 - Firma<br>NW Norbert Wöstmann Designm                                                                                                    | obel GmbH & Co. KG     |            |
| Arrede<br>Name 1<br>Name 2                                                                                                    |                                        | 8 - Firma<br>NW Norbert Wöstmann Designm                                                                                                    | obel GmbH & Co. KG     |            |
| Anrede<br>Name 1<br>Name 2<br>Name 3<br>Kerzbezeichnung                                                                         |                                        | 8 - Firma<br>NW Norbert Wöstmann Designm                                                                                                    | obel GmbH & Co. KG     |            |
| Anrede<br>Name 1<br>Name 2<br>Name 3<br>Kurzbezeichnung<br>Staase                                                               |                                        | 8 - Firma<br>NW Norbert Wistmann Designm<br>Wöstmann                                                                                                    | obel GmbH & Co. KG     |            |
| Anrede<br>Vame 1<br>Vame 2<br>Vame 3<br>Kurzbezeichnung<br>Strasse<br>Pertfach                                                  |                                        | 8 - Fima<br>NW Notset Wistmann Designm<br>Westmann                                                                                                    | eðeil GméH & Co. KG    |            |
| Anrede<br>Name 1<br>Name 2<br>Name 3<br>Suzzbezeichnung<br>Strasse<br>Postfach<br>P22 (Strasse)                                 |                                        | 8 - Firma<br>NW Norbert Wischnann Designm<br>Wöstmann<br>7<br>Ortsbareichnung                                                                                                    | obel GmbH & Co. KG     |            |
| Arrede Name 1 Vame 2 Vame 2 Vame 3 Varse Varse Prostach PLZ (Strasse) PLZ (Strasse)                                             |                                        | 8 - Fima<br>NW Notbert Wistmann Designm<br>Wistmann<br>7                                                                                                    | obel GreH & Co. KG     |            |
| Arrede<br>Aame 1<br>Name 2<br>Vaame 3<br>Stasse<br>Postfach<br>PLZ (Brasse)<br>PLZ (Postfach)<br>and                            | Destachland - DE                       | 6 - Fima<br>W/ Nobert Witstmann Designer<br>Wastmann<br>T<br>Criticel<br>Criticel<br>Criticel                                                                                             | obel Grahl & Co. KG    |            |
| Arrede<br>Jame 1<br>Vame 2<br>Vame 3<br>Stasse<br>Postfach<br>PLZ (Bresse)<br>PLZ (Portfach)<br>Jand<br>Sinfannede              | Deutschland - DE                       | B-Fima     WV Norbert Witstmann Designm     WVestmann     VViestmann     Ortsbacelichnang     Ortsbacelichnang     Ortstal     Soft gewints Camen and Herene                              | Read Gradel & C.G. KCG |            |
| Arede<br>Name 1<br>Name 2<br>Name 3<br>Strasse<br>Postfach<br>Postfach<br>PLZ (Drasse)<br>PLZ (Postfach)<br>Lend<br>Briefanrede | Dueschard - DE                         | 8 - Firma<br>NW Norbest Wittmann Designm<br>Westmann<br>Westmann<br>Context<br>Context<br>General<br>General<br>General<br>General<br>General<br>General<br>General<br>General<br>General | eed OneH & Co. KO      |            |

## **7** Geben Sie **Kolbeplatz 10** im Feld **Strasse** ein.

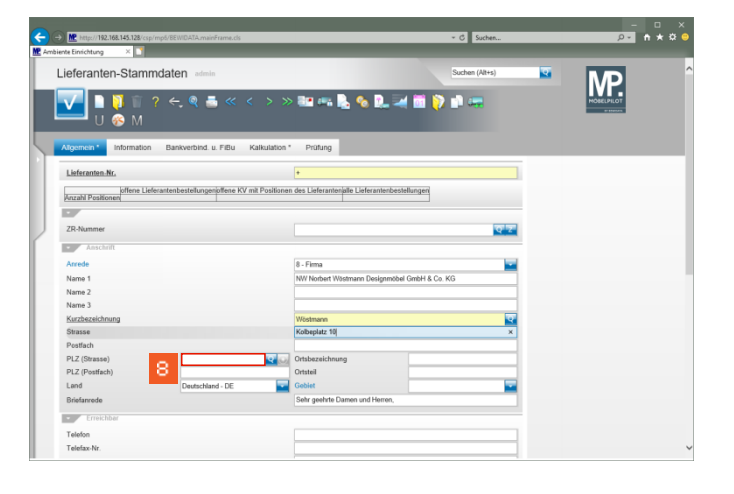

8 Klicken Sie auf das Eingabefeld **PLZ (Strasse)**.

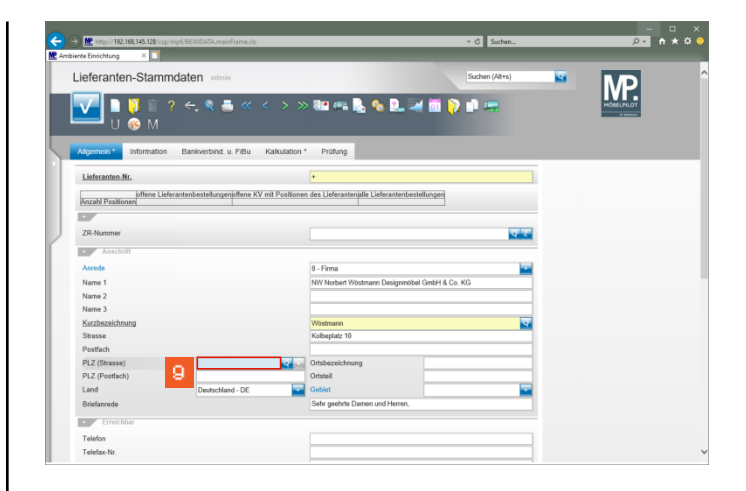

## Geben Sie **33330** im Feld **PLZ (Strasse)** ein.

| Mttp://192.168.145.128/csp |                                  |                                                | <ul> <li>C Suchen</li> </ul> | ,Q≁ ft    |
|----------------------------|----------------------------------|------------------------------------------------|------------------------------|-----------|
| nte Einrichtung 🛛 🕹 🎦      |                                  |                                                |                              |           |
| ieferanten-Stamn           | ndaten admin                     |                                                | Suchen (Alt+s)               | MD        |
| ✓ ■ 1 1 1 U ⊗ М            | ? ← ♥ 릅 ≪ <                      | > >> 🎫 🖦 🛼 🍖 🔍 🖬                               | 4 🛍 💫 🗈 🖛                    | NÖELPILOT |
| Algemein * Information     | Bankverbind. u. FiBu Ka          | kulation * Prüfung                             |                              |           |
| Lieferanten Nr.            |                                  | +                                              |                              |           |
| offene Lief                | erantenbestellungenöffene KV mit | Positionen des Lieferantenialle Lieferantenbes | stellungen                   |           |
| Anzahl Positionen          |                                  |                                                |                              |           |
|                            |                                  |                                                |                              |           |
| ZR-Nummer                  |                                  |                                                | <u>क र</u>                   |           |
| Anschrift                  |                                  |                                                |                              |           |
| Arrede                     |                                  | 8 - Firma                                      |                              |           |
| Name 1                     |                                  | NW Norbert Wöstmann Designmöb                  | el GmbH & Co. KG             |           |
| Name 2                     |                                  |                                                |                              |           |
| Name 3                     |                                  |                                                |                              |           |
| Kurzbezeichnung            |                                  | Wöstmann                                       | ক                            |           |
| Strasse                    |                                  | Kolbeplatz 10                                  |                              |           |
| Postfach                   |                                  |                                                |                              |           |
| PLZ (Strasse)              | 33330                            | Ortsbezeichnung                                |                              |           |
| PLZ (Postfach)             |                                  | Ortsteil                                       |                              |           |
| Land                       | Deutschland - DE                 | Gebiet                                         |                              |           |
| Briefanrede                |                                  | Sehr geehrte Damen und Herren,                 |                              |           |
| Erreichber                 |                                  |                                                |                              |           |
| Telefon                    |                                  |                                                |                              |           |
| Telefax-Nr.                |                                  | ານ 📃 🗌                                         |                              |           |
|                            |                                  |                                                |                              |           |

Klicken Sie auf das Eingabefeld **Telefon**.

10

| http://192.168.145.128/        | sp/mp5/BEWIDATA.mainErame.cls         |                                       | ✓ C Suchen             | _ | p- n       |
|--------------------------------|---------------------------------------|---------------------------------------|------------------------|---|------------|
| ieferanten-Stan                | mmdaten admin                         |                                       | Suchen (Alt+s)         | 2 | MP         |
| 🔽 🗎 💆 🗓                        | ? ← @ ≛ « <                           | > >> 🔤 🛲 💁 🍫 🛛                        | l. 🛪 🖿 💫 🗈 🖛           |   | HOBELPILOT |
| Algemein * Informati           | on Bankverbind. u. FiBu Kali          | sulation * Prüfung                    | _                      |   |            |
| Lieferanten Nr.                |                                       | •                                     |                        | 1 |            |
| offene L<br>Anzahl Positionen  | ieferantenbestellungenoffene KV mit F | ositionen des Lieferantenalle Liefera | ntenbestellungen       |   |            |
| •                              |                                       |                                       |                        |   |            |
| ZR-Nummer                      |                                       |                                       | ত হ                    |   |            |
| Anschrift                      |                                       |                                       |                        |   |            |
| Anrede                         |                                       | 8 - Firma                             |                        |   |            |
| Name 1                         |                                       | NW Norbert Wöstmann Des               | ignmöbel GmbH & Co. KG |   |            |
| Name 2                         |                                       |                                       |                        | 1 |            |
| Name 3                         |                                       |                                       |                        | 1 |            |
| Kurzbezeichnung                |                                       | Wöstmann                              | -                      |   |            |
| Strasse                        |                                       | Kolbeplatz 10                         |                        |   |            |
| Postfach                       |                                       |                                       |                        |   |            |
| PLZ (Strasse)                  | 33330                                 | Ortsbezeichnung                       | Gütersloh              |   |            |
| PLZ (Postfach)                 |                                       | Ortsteil                              |                        |   |            |
| Land                           | Deutschland - DE                      | Gobiet                                | -                      |   |            |
| Briefanrede                    |                                       | Sehr geehrte Damen und H              | erren,                 |   |            |
| <ul> <li>Erreichbar</li> </ul> |                                       |                                       |                        |   |            |
| ***                            |                                       |                                       |                        | 1 |            |
| I elenon                       |                                       |                                       |                        |   |            |

Geben Sie +49 5241 5044130 im Feld Telefon ein.

| <del>(</del> -) | → M http://192.168.145.128/csp/r | npő/BEWIDATA.mainFrame.cls   |                          | + C Suchen             |   | - 🗆 ×      |
|-----------------|----------------------------------|------------------------------|--------------------------|------------------------|---|------------|
| Ar              | nbiente Einrichtung 🛛 🛛 🚺        |                              |                          |                        |   |            |
|                 | Lieferanten-Stamm                | daten admin                  |                          | Suchen (Alt+s)         | 2 | MP î       |
|                 | U 🗞 M                            | <sup>•</sup> ← ♥ ≛ « < >     | - >> 🎫 🖛 🛼 🍫 🛛           | R. 🖛 🔟 🜔 💵 🖏           |   | HORELPILOT |
|                 | Algemein * Information           | Bankverbind. u. FiBu Kalkula | ition * Prüfung          |                        |   |            |
| IF.             | Arrede                           |                              | 8 - Firma                |                        | - |            |
| 1               | Name 1                           |                              | NW Norbert Wöstmann Des  | ignmöbel GmbH & Co. KG |   |            |
| 1               | Name 2                           |                              |                          |                        |   |            |
| I.              | Name 3                           |                              |                          |                        |   |            |
| I.              | Kurzbezeichnung                  |                              | Wöstmann                 |                        | ক |            |
| 2               | Strasse                          |                              | Kolbeplatz 10            |                        |   |            |
|                 | Postfach                         |                              |                          |                        |   |            |
|                 | PLZ (Strasse)                    | 33330                        | Ortsbezeichnung          | Gütersloh              |   |            |
|                 | PLZ (Postfach)                   |                              | Ortsteil                 |                        |   |            |
|                 | Land                             | Deutschland - DE             | Gebiet                   |                        | - |            |
|                 | Briefanrede                      |                              | Sehr geehrte Damen und H | erren,                 |   |            |
|                 | Erreichbar                       |                              |                          |                        |   |            |
|                 | Telefon                          |                              | +49 5241 5044130         |                        |   |            |
|                 | Telefax-Nr.                      |                              |                          |                        |   |            |
|                 | E-Mail                           | 1                            | 2                        |                        |   |            |
|                 | Internet Adresse                 |                              |                          |                        |   |            |
|                 | Internet Artikel-Info            |                              |                          |                        |   |            |
|                 | Internet Auftrag-Info            |                              |                          |                        |   |            |
|                 | Belegversand via                 |                              | 1 - E-Mail               |                        | - |            |
|                 | <ul> <li>sonstions</li> </ul>    |                              |                          |                        |   |            |
|                 | Kunden No. bel Defenset          |                              | II M M                   |                        | _ |            |
|                 | Kunden-nr. bei Lieferant         |                              | ILIN Nummför             |                        |   |            |

Klicken Sie auf das Eingabefeld Telefax-Nr.

| Contraction of the second second seco | Inter//192.168.145.128/csp/mp iente Einrichtung × | 6/BEWDATA.mainFrame.cls      | _                          | <ul> <li>C Suc</li> </ul> | hen   | - • × |
|----------------------------------------------------------------------------------------------------|---------------------------------------------------|------------------------------|----------------------------|---------------------------|-------|-------|
|                                                                                                    | Lieferanten-Stammo                                | aten admin                   |                            | Suchen (Alt               | +s) 🔽 | MD ^  |
|                                                                                                    | ✓ □ □ □ ?<br>U ⊗ M                                | ← @ ≞ « < >                  | » 💷 🖦 💺 🍫 🛿                |                           |       |       |
|                                                                                                    | Algemein* Information                             | Bankverbind. u. FiBu Kalkula | dion * Prüfung             |                           | 100   | _     |
|                                                                                                    | Name 1                                            |                              | NW Norbert Witetmann Desir | mmibel GmbH & Co. KG      |       |       |
|                                                                                                    | Name 2                                            |                              | in noter near in the       | pinional cintaria co. No  |       |       |
|                                                                                                    | Name 3                                            |                              |                            |                           | _     |       |
|                                                                                                    | Kurzhezeichnung                                   |                              | Whotmann                   |                           | 100   |       |
| J.                                                                                                    | Strasse                                           |                              | Kolbeolatz 10              |                           |       |       |
|                                                                                                    | Pestfach                                          |                              |                            |                           | _     |       |
|                                                                                                    | PLZ (Strasse)                                     | 33330                        | Ortsbezeichnung            | Gitersloh                 | _     |       |
|                                                                                                    | PLZ (Postfach)                                    |                              | Ortstell                   |                           | _     |       |
|                                                                                                    | Land                                              | Deutschland - DE             | Gebiet                     |                           | -     |       |
|                                                                                                    | Briefanrede                                       |                              | Sehr geehrte Damen und He  | men,                      |       |       |
|                                                                                                    | Erreichbar                                        |                              |                            |                           |       |       |
|                                                                                                    | Telefon                                           |                              | +49.5241.5044130           |                           |       |       |
|                                                                                                    | Telefax-Nr.                                       |                              |                            |                           |       |       |
|                                                                                                    | F.Mail                                            | 1                            | 3                          |                           | _     |       |
|                                                                                                    | Internet Adresse                                  |                              |                            |                           |       |       |
|                                                                                                    | Internet Artikel-Info                             |                              |                            |                           |       |       |
|                                                                                                    | Internet Auftrag-Info                             |                              |                            |                           |       |       |
|                                                                                                    | Belegversand via                                  |                              | 1 - E-Mail                 |                           |       |       |
|                                                                                                    | sonstiges                                         |                              |                            |                           |       |       |
|                                                                                                    | Kundan Nr. bai Lieferant                          |                              | II N Nummer                |                           |       |       |

Geben Sie **+49 5241 5044333** im Feld **Telefax-Nr.** ein.

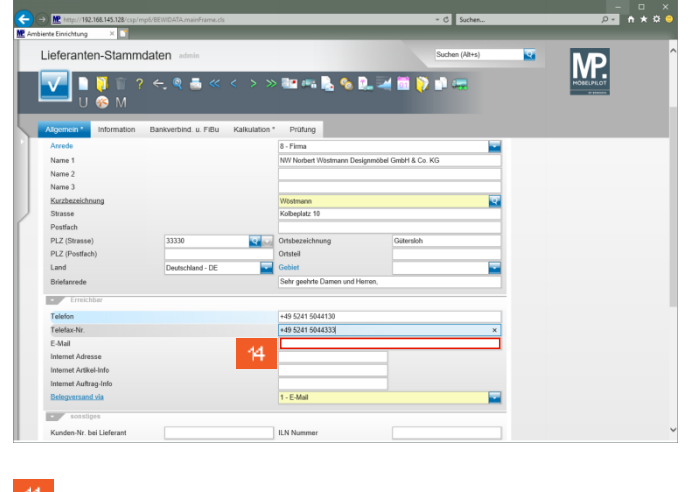

Klicken Sie auf das Eingabefeld **E-Mail**.

| CC ( | Inttp://192.168.145.128/csp/m iente Einrichtung × | npő/BEWDATA.mainFrame.cls        |                                             | - C Suchen     | _  | - □ ×<br>₽- n★≎ 0 |
|------|---------------------------------------------------|----------------------------------|---------------------------------------------|----------------|----|-------------------|
|      | Lieferanten-Stamm                                 | daten admin                      |                                             | Suchen (Ait+s) | 2  |                   |
|      | ✓ ■ ♥ 〒 ? U ⊗ M                                   | ? ← ♥ ऺ ≪ < > >                  | » 💷 🖦 👠 💊 🔍 🖛                               | 1 🖬 🖗 🖷        |    |                   |
|      | Algemein Information                              | Bankverbind. u. FiBu Kalkulation | Prüfung                                     |                | -  | _                 |
|      | Name 1<br>Name 2                                  |                                  | o - rima<br>NW Norbert Wöstmann Designmöbel | GmbH & Co. KG  |    |                   |
|      | Name 3<br>Kurzbezeichnung                         |                                  | Wistman                                     |                | -  |                   |
|      | Strasse                                           |                                  | Kolbeplatz 10                               |                | 91 |                   |
| 1    | Postfach                                          |                                  |                                             |                | _  |                   |
|      | PLZ (Strasse)<br>PLZ (Postfach)                   | 33330                            | Ortsbezeichnung<br>Ortsteil                 | Gütersloh      | -  |                   |
|      | Land                                              | Deutschland - DE                 | Gebiet                                      |                | -  |                   |
|      | Briefanrede                                       |                                  | Sehr geehrte Damen und Herren,              |                |    |                   |
|      | Erreichbar                                        |                                  |                                             |                |    |                   |
|      | Telefon                                           |                                  | +49 5241 5044130                            |                |    |                   |
|      | Telefax-Nr.                                       |                                  | +49 5241 5044333                            |                |    |                   |
|      | E-Mail                                            | 45                               |                                             |                |    |                   |
|      | Internet Adresse<br>Internet Artikel-Info         | O.                               |                                             |                |    |                   |
|      | Internet Auftrag-Info                             |                                  |                                             |                |    |                   |
|      | Belegversand via                                  |                                  | 1 - E-Mal                                   |                | -  |                   |
|      | <ul> <li>sonstiges</li> </ul>                     |                                  |                                             |                |    |                   |
|      | Kunden-Nr. bei Lieferant                          |                                  | ILN Nummer                                  |                |    | ~                 |

Geben Sie **info@woestmann.info** im Feld **E-Mail** ein.

| _ieferanten-Stammo    | daten admin               |                           | Suchen (Ait+s)       | ক | MD         |
|-----------------------|---------------------------|---------------------------|----------------------|---|------------|
| V 🚳 M                 | ←, @ ≞ « <                | > » 🕮 🖏 🛃 🍫 🗋             |                      |   | MORELPILOT |
| Algemein* Information | Bankverbind. u. FiBu Kalk | ulation * Prüfung         |                      |   |            |
| Anrede                |                           | 8 - Firma                 |                      | - |            |
| Name 1                |                           | NW Norbert Wöstmann Desig | nmöbel GmbH & Co. KG |   |            |
| Name 2                |                           |                           |                      |   |            |
| Name 3                |                           |                           |                      |   |            |
| Kurzbezeichnung       |                           | Wöstmann                  |                      | ক |            |
| Strasse               |                           | Kolbeplatz 10             |                      | _ |            |
| Postfach              |                           |                           |                      | _ |            |
| PLZ (Strasse)         | 33330                     | Ortsbezeichnung           | Gütersloh            | _ |            |
| PLZ (Postfach)        |                           | Onsteil                   |                      | - |            |
| Land                  | Deutschland - DE          | Geover                    |                      | - |            |
| Briefanrede           |                           | Senr geenne Damen und Hen | 40,                  | _ |            |
| Erreichbar            |                           |                           |                      |   |            |
| Telefon               |                           | +49 5241 5044130          |                      |   |            |
| Telefax-Nr.           |                           | +49 5241 5044333          |                      |   |            |
| E-Mail                |                           | info@woestmann.info       |                      | × |            |
| Internet Adresse      |                           |                           |                      |   |            |
| Internet Artikel-Info |                           |                           |                      |   |            |
| Internet Auftrag-Info |                           |                           |                      | _ |            |
| Delement and size     |                           | 1 - E-Mail                |                      | - |            |

Klicken Sie auf das Eingabefeld Internet Adresse.

16

| Inte Einrichtung ×                        | po/demovement/Minit.OS         | _                                          | · O SUCHEL.    | ,          |
|-------------------------------------------|--------------------------------|--------------------------------------------|----------------|------------|
| _ieferanten-Stamme                        | daten admin                    |                                            | Suchen (Alt+s) | MD         |
| ✓ □ 1 1 1 1 2 1 2 2 2 2 2 2 2 2 2 2 2 2 2 | ←, @ ≛ ≪ < >                   | » 💷 🖦 💺 💊 🔍 🚅 🛅 📎                          | <b></b>        | HOBELPILOT |
| Algemein* Information                     | Bankverbind. u. FiBu Kalkulati | on * Prüfung                               |                |            |
| Arrede                                    |                                | 8 - Firma                                  |                |            |
| Name 1                                    |                                | NW Norbert Wöstmann Designmöbel GmbH & Co. | KG             |            |
| Name 2                                    |                                |                                            |                |            |
| Name 3                                    |                                |                                            |                |            |
| Kurzbezeichnung                           |                                | Wöstmann                                   | হ              |            |
| Strasse                                   |                                | Kolbeplatz 10                              |                |            |
| Postfach                                  |                                |                                            |                |            |
| PLZ (Strasse)                             | 33330                          | Ortsbezeichnung Gitersloh                  |                |            |
| PLZ (Postfach)                            |                                | Ortsteil                                   |                |            |
| Land                                      | Deutschland - DE               | Gebiet                                     | -              |            |
| Briefanrede                               |                                | Sehr geehrte Damen und Herren,             |                |            |
| Erreichbar                                |                                |                                            |                |            |
| Telefon                                   |                                | +49 5241 5044130                           |                |            |
| Telefax-Nr.                               |                                | +49 5241 5044333                           |                |            |
| E-Mail                                    |                                | info@woestmann.info                        |                |            |
| Internet Adresse                          | 17                             |                                            |                |            |
| internet Artikel-Info                     | 16                             |                                            |                |            |
| Belegversand via                          |                                | 1 - E-Mail                                 |                |            |
| <ul> <li>sonstipes</li> </ul>             |                                |                                            |                |            |
|                                           |                                |                                            |                |            |

Geben Sie www.woestmann.info im Feld Internet Adresse ein.

| e Einrichtung X       |                     |                          |                        |          |             |
|-----------------------|---------------------|--------------------------|------------------------|----------|-------------|
| eferanten-Stammda     | aten admin          |                          | Suchen (Alt+s)         | 2        | MD          |
| V 🚱 M                 | ← ़ @ ≛ « <         | > >> 🔐 🖦 📐 🍫             | l. = 1 📦 👘 🚥           |          | MORELPILLOT |
| Igemein Information   | Bankverbind 40 Kali | ulation * Prüfung        |                        |          |             |
| Anrede                | - C                 | 8 - Firma                |                        | -        |             |
| Name 1                |                     | NW Norbert Wöstmann Des  | ignmöbel GmbH & Co. KG |          |             |
| Name 2                |                     |                          |                        |          |             |
| Name 3                |                     |                          |                        | _        |             |
| Kurzbezeichnung       |                     | Wöstmann                 |                        | <u> </u> |             |
| Strasse               |                     | Kolbeplatz 10            |                        | _        |             |
| Postfach              |                     |                          |                        | _        |             |
| PLZ (Strasse)         | 33330               | Ortsbezeichnung          | Gitersloh              | _        |             |
| PLZ (Postfach)        |                     | Ortsteil                 |                        | -        |             |
| Land                  | Deutschland - DE    | Gebiet                   |                        | -        |             |
| Briefanrede           |                     | Sehr geehrte Damen und H | lerren,                | _        |             |
| Erreichbar            |                     |                          |                        |          |             |
| Telefon               |                     | +49 5241 5044130         |                        |          |             |
| Telefax-Nr.           |                     | +49 5241 5044333         |                        |          |             |
| E-Mail                |                     | info@woestmann.info      |                        |          |             |
| Internet Adresse      |                     | www.woestmann.info       | х                      |          |             |
| Internet Artikel-Info |                     |                          |                        |          |             |
| Internet Auftrag-Info |                     |                          |                        |          |             |
| Belegversand via      |                     | 1 - E-Mail               |                        |          |             |
|                       |                     |                          |                        |          |             |

Klicken Sie auf den Hyperlink Kalkulation.

| ieferanten-Stammdaten admin                                | 5 . 55 <b>. 10</b> . <b>1</b>             |                          | Suchen (Alt+s)             | 100      |            |
|------------------------------------------------------------|-------------------------------------------|--------------------------|----------------------------|----------|------------|
| ✓ □ 0 10 10 ? ← 0 = ≪ <                                    | s. ss 💷 🔤 🙆                               |                          |                            | <b>M</b> | MD         |
| — U 🗞 M 💆                                                  | 2 22 <b>000</b> 000 <b>0</b> 0 <b>0</b> 0 | s 🖳 🔜 🛅 🜔                | <b>.</b>                   |          | HORELPHLOT |
| Algemein * Information Bankverbind. u. FiBu Kalk           | utation * Prüfung                         |                          |                            |          |            |
| Lieferanten Nr.                                            | +                                         |                          |                            |          |            |
| offene Lieferantenbesteilungenioffene KV mit P             | ositionen des Lieferantenialle Lie        | ferantenbestellungen     |                            |          |            |
| Anzahl Positionen                                          |                                           |                          |                            |          |            |
|                                                            |                                           |                          |                            |          |            |
| Provisions-Kz.                                             |                                           |                          |                            |          |            |
| Zusatzprovision %                                          |                                           |                          |                            |          |            |
| Mindestbestellwert                                         | e                                         |                          |                            |          |            |
| Frachtfrei ab                                              | e                                         |                          |                            |          |            |
| Frachtfrei ab kg                                           |                                           |                          |                            |          |            |
| Standardkondition                                          |                                           |                          |                            |          |            |
| UmsatzplanungUahr                                          | e                                         | 0%                       | 19 E                       |          |            |
| Preis pro Verrechnungspunkt                                | e                                         |                          | 14.00                      |          |            |
| Ansprechaather                                             |                                           |                          |                            |          |            |
| Ild. Nr. Anrede Name Ableilang                             | Telefon Telefax                           | Mobil-Telefon            | E-Mail                     |          |            |
| Lieferantenkonditionen                                     |                                           |                          |                            |          |            |
| Konditionsant Rabatt 1 Rabatt 2 Rabatt 3 Rabatt 4 Rabatt 5 | Skonto % incl. Sofortbenus Sko            | nto Tage Nettotage Zusci | ilag Abachlag Soll-Kalkuli | ition    |            |
| Lieferanten Anschriften                                    |                                           |                          |                            |          |            |

Klicken Sie auf die Schaltfläche Öffnen Vorgaben Standardkondition.

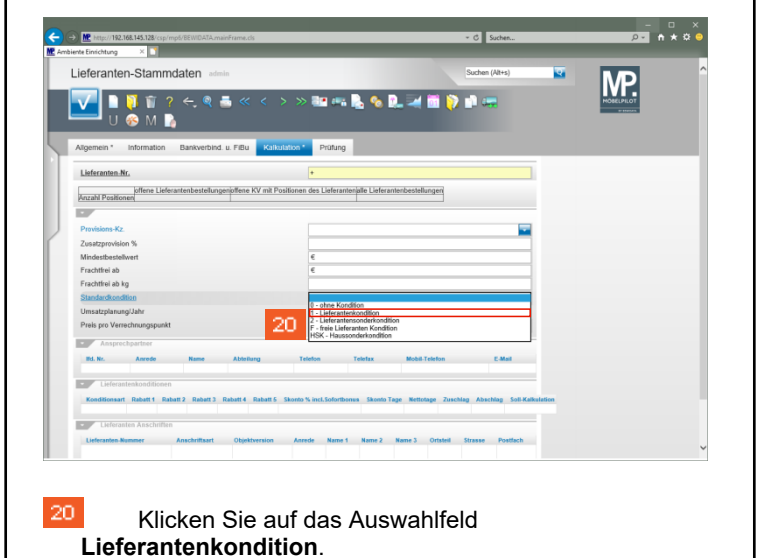

| ieferanten-Stammda.                      | ten admin            |                               |                       |                       | Suchen (Ait+s)           | 2    | MD         |
|------------------------------------------|----------------------|-------------------------------|-----------------------|-----------------------|--------------------------|------|------------|
| V 🐼 M 🚺                                  | ←, Q = ≪<br>™        | : < > » 🏴                     |                       | R. 🛪 🖿 👂              | •                        |      | MOBELPILOT |
| Algemein Information Ba                  | nkverbind. u. FiBu   | Kalkulation Prüfu             | ing                   |                       |                          |      |            |
| Lieferanten-Nr.                          |                      | 70127                         | 1                     | Standardkondit        | on noch nicht erfasst !  |      |            |
| offene Lieferante<br>Anzahl Positionen 0 | enbestellungenöffene | KV mit Positionen des Li<br>0 | eferantenialle Liefer | 0 Neur                | n Auftrag anlegen        |      |            |
|                                          |                      |                               |                       |                       |                          |      |            |
| Provisions-Kz                            |                      |                               |                       |                       |                          |      |            |
| Zusatzprovision %                        |                      | _                             |                       |                       | _                        |      |            |
| Mindestbestellwert                       |                      | e                             |                       |                       |                          |      |            |
| Frachtfrei ab                            |                      | e                             |                       |                       |                          |      |            |
| Frachtfrei ab kg                         |                      |                               |                       |                       |                          |      |            |
| Standardkondition                        |                      | 1 - Lie                       | elerantenkondition    |                       |                          |      |            |
| Umsatzplanung/Jahr                       |                      | e                             |                       | 0 %                   |                          |      |            |
| Preis pro Verrechnungspunkt              |                      | e                             |                       |                       |                          |      |            |
| Ansprechpartner                          |                      |                               |                       |                       |                          |      |            |
| Ild. Nr. Anrede                          | Name Abtei           | lung Telefon                  | Telefax               | Mobil-Telefon         | E-Mail                   |      |            |
|                                          |                      |                               |                       |                       |                          |      |            |
| Lieferantenkonditionen                   |                      |                               |                       |                       |                          |      |            |
| Konditionsart Rabatt 1 Rabatt 2          | Rebett 3 Rebett 4    | Rabatt 5 Silonto % Incl.5     | iofortbonus Skonto    | Tage Nettotage Zaschi | ig Abschlag Soll-Kalkuli | tion |            |
|                                          |                      |                               |                       |                       |                          |      |            |

Klicken Sie auf die Schaltfläche Speichern.

21